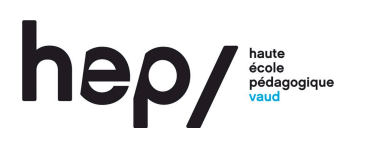

## Consigne pour le workshop du 18 octobre 2011

Un workshop aura lieu lors de la séance du 18 octobre 2011. Cela signifie qu'il n'y aura pas de cours ni de séminaire ce matin-là, mais que du temps est mis à disposition des étudiants pour avancer la réalisation de leur dossier de certification.

Les formateurs sont à disposition en salle C33-720 (ou dans le bureau C33-703) pour répondre aux diverses questions, aider à la réalisation des tâches demandées et organiser, si besoin est, des mises en commun des productions des étudiants et de leurs commentaires critiques.

Vu ce qui a déjà été fait lors des quatre premières séances du module MSHIS 31, les étudiants sont en mesure de réaliser les points 1) et 3) du dossier de certification selon la consigne donnée dans les conditions cadre (1. la planification de la séquence; 3. la formulation des objectifs et des consignes).

Les étudiants sont libres d'avancer à leur rythme dans l'élaboration du dossier de certification, pourvu que le délai du 17 janvier 2012 soit respecté.

Toutefois, afin de pouvoir exploiter au mieux le travail déjà effectué – notamment pour permettre des remarques constructives et favoriser les échanges entre pairs – nous vous demandons ce qui suit :

- 1. Vous rédigez l'objectif général de votre séquence et vos 3 consignes d'activité ;
- 2. Vous déposez, d'ici **le 21 octobre**, cet objectif général et ces 3 consignes sur la plate-forme de micro-blogging Tumblr.

La démarche pour effectuer cette opération est excessivement simple :

ouvrez votre navigateur internet et allez à la page <u>http://mshis31.tumblr.com</u>;

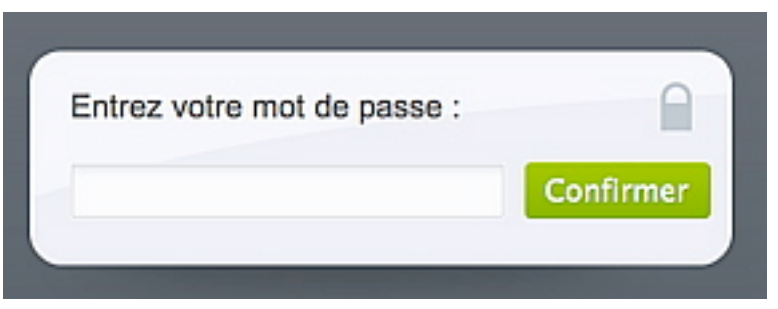

- tapez le mot de passe suivant : mshis312010 ;

 rédigez un nouveau «billet» en cliquant en haut sous «mshis31 Didactique histoire l»sur « Je rédige un article... » ;

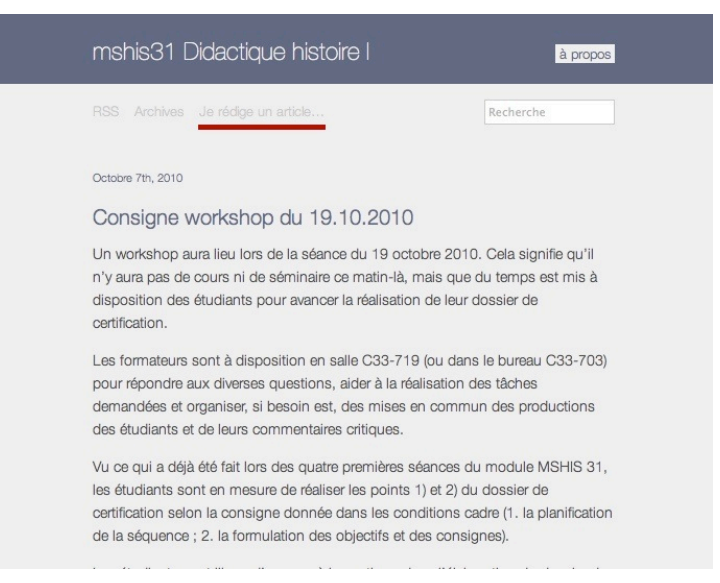

suivez ensuite les instructions indiquées en donnant un titre à votre billet sous
« Title » et en rédigeant vos objectifs et vos consignes sous « Post » ;

| Je rédige un article                                                                                                    |
|----------------------------------------------------------------------------------------------------|
| Pour l'activité du premier workshop, je dois publier mon objectif général et trois<br>consignes d'activités.<br>Les consignes sont les suivantes pour cette publication:<br>- le titre de mon billet correspond au sujet d'histoire en rapport avec les trois<br>consignes d'activité. Exemple canonique de cette année: La Chute de Rome.<br>- Dans le corps de ma publication, je commence par indiquer l'objectif général.<br>- Ensuite je rédige ou dépose mes trois consignes d'activité. |
| Submit a Text Post                                                                                                    |
| Title (optional)                                                                                                    |
|                                                                                                    |
| Post                                                                                                    |
| B I ABC   ☵ 듣   66   🗷 ∞ 👾   🍄 •   뉴   HTTRL                                                                                                    |
|                                                                                                    |
| I accept the Terms of Submission                                                                                                    |
|                                                                                                    |
| Email (required) Name (required) Submit                                                                                                    |

- une fois le billet rédigé, cliquez sur le carré « l accept the Terms of Submission » (cela indique simplement que vous avez bien lu la consigne indiquée au-dessus des boîtes de dialogue);
- inscrivez votre adresse e-mail et votre nom ;
- enregistrez enfin votre «billet» en cliquant sur « Submit » ;
- et voilà... Après il vous suffit d'avoir un peu de patience, le temps que le responsable du module valide votre article!

Excellent travail et bonnes vacances !